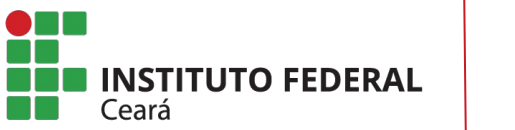

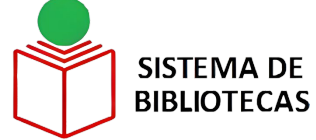

#### COMO SOLICITAR MATERIAL INFORMACIONAL PELO TERMINAL WEB DO SOPHIA

**TUTORIAL** 

FORTALEZA 2023

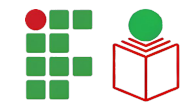

# **APRESENTAÇÃO**

O Sistema de Bibliotecas do Instituto Federal do Ceará disponibiliza, com o objetivo de sistematizar as solicitações de aquisição de materiais informacionais dos campi, por parte de docentes, técnicos-administrativos e discentes, o tutorial <u>COMO SOLICITAR</u> <u>MATERIAL INFORMACIONAL PELO TERMINAL WEB DO SOPHIA</u>.

O tutorial contém os passos necessários que os usuários devem seguir para registrar seus pedidos, através do Sophia Biblioteca, visando diminuir o tempo de recebimento, preparo e envio das demandas aos distribuidores desses materiais, o que refletirá em um prazo de entrega mais eficiente.

Para utilizar o sistema, é necessário que os usuários tenham cadastro na biblioteca e senha cadastrada no balcão de atendimento.

VOCÊ ESTÁ AQUI: PÁGINA INICIAL > PRÓ-REITORIA DE ENSINO > BIBLIOTECA

Acesse o sítio do Sistema de Bibliotecas no endereço: https://ifce.edu.br/proen/bi bliotecas

1º PASSO

Clique no campo CATÁLOGO ONLINE.

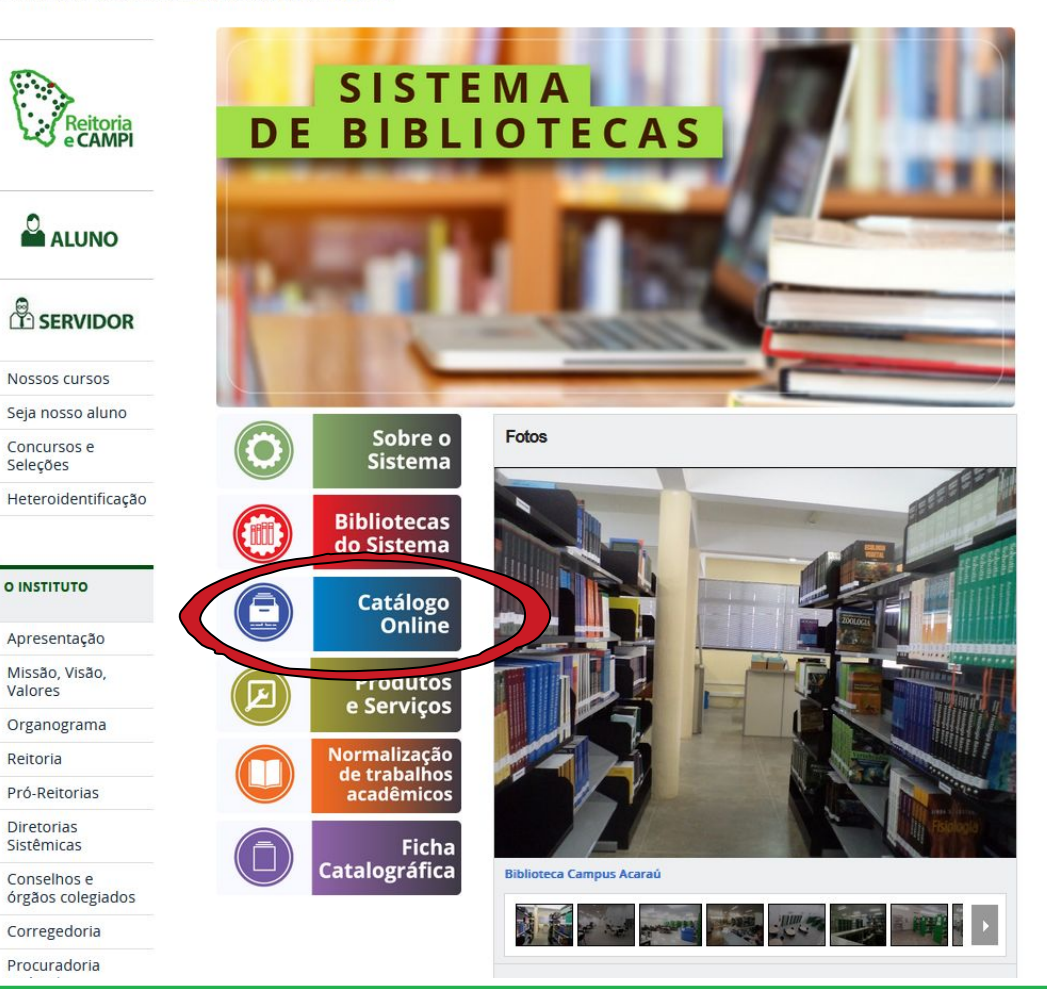

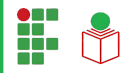

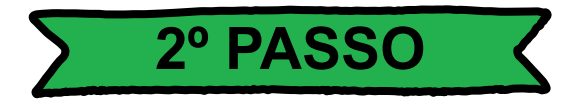

#### Sistema de Bibliotecas do IFCE - SIBI Levantamentos **Q** Pesquisa 🔒 Autoridades Serviços **Home** 🖮 Minha seleção ancos Ajuda | Acessibilidade | Alto contraste Qualquer biblioteca Qualquer Busca rápida Busca combinada Legislação Todos os campos Registros com conteúdo digital Buscar Limpar Terminal Web Últimas aquisições 1. 2. 3. 4. 5. resíduos sólido um caminho Q 9 9 0 controle e m... nos mercados sustentável a segu.. Lima, Francisco Sousa, Luciene Dário Sou... Lira, Francisco \*\*\*\* \*\*\*\*\* \*\*\*\*\* \*\*\*\* \*\*\*\* Seja o primeiro a avaliar Seja o primeiro a avaliar Seja o primeiro a avaliar Seja o primeiro a avaliar Seja o primeiro a avaliar + Ver mais 0... SophiA Desenvolvido por Prima

## Clique no campo **<u>ENTRAR</u>**.

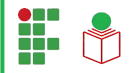

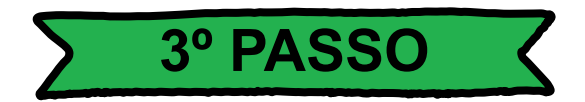

Digite sua <u>MATRÍCULA</u>, caso seja discente, ou o <u>SIAPE</u>, caso seja servidor, e a <u>SENHA</u>.

A senha deverá ser previamente cadastrada no balcão de atendimento da biblioteca de seu campus.

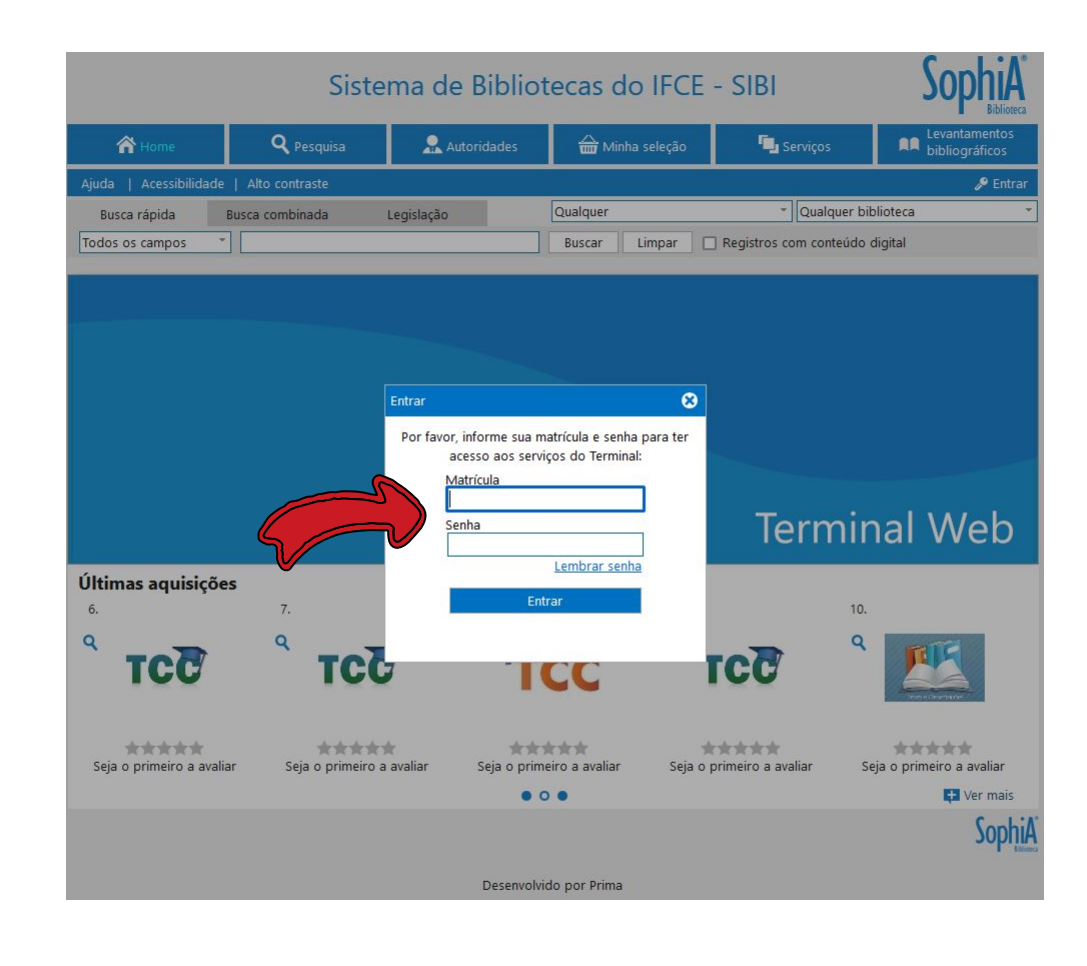

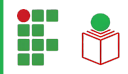

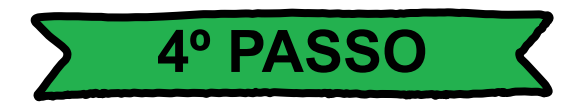

# Clique no campo <u>OUTROS</u> <u>SERVIÇOS;</u>

# E em seguida no campo **SUGESTÕES**.

| Sistema de Bibliotecas do IFCE - SIBI                                                                                                    |                                                                                                    |                                                                                                    |                                                                                     |                              |                                     |  |  |  |
|----------------------------------------------------------------------------------------------------|----------------------------------------------------------------------------------------------------|----------------------------------------------------------------------------------------------------|-------------------------------------------------------------------------------------|------------------------------|-------------------------------------|--|--|--|
| 秴 Home                                                                                                    | <b>Q</b> Pesquisa                                                                                                    | 💂 Autoridades                                                                                                    | 🛗 Minha seleção                                                                     | 🕞 Serviços                   | Levantamentos<br>bibliográficos     |  |  |  |
| uda   Acessibilidad                                                                                                    | de   Alto contraste                                                                                                    |                                                                                                    | ÷                                                                                   |                              | Boa tarde, CARLOS (Sair)            |  |  |  |
| Busca rápida                                                                                                    | Busca combinada                                                                                                    | Legislação                                                                                                    | Qualquer                                                                            | ✓ Qualquer bib               | lioteca                             |  |  |  |
| dos os campos                                                                                                    | •                                                                                                    | -                                                                                                    | Buscar Limpar                                                                       | Registros com conteúdo di    | gital                               |  |  |  |
| Mensagens                                                                                                    | Circ./Renovação                                                                                                    | Reservas                                                                                                    | 📌 Favoritos                                                                         | Solic. empréstime            | <ul> <li>Outros serviços</li> </ul> |  |  |  |
|                                                                                                    | N Bib. curso                                                                                                    |                                                                                                    |                                                                                     |                              |                                     |  |  |  |
|                                                                                                    |                                                                                                    | Mensagens (CARLOS HE                                                                                                    | NRIQUE DA SILVA SOUSA)                                                              |                              | 🍷 Sugestões                         |  |  |  |
| favor verifique suas                                                                                                    | circulações. Você possui itens                                                                                             | em atraso.                                                                                                    |                                                                                     |                              | Perfil de interesse                 |  |  |  |
| haver pendências en                                                                                                    | n seu cadastro, alguns serviços                                                                                            | s podem estar indisponíveis a                                                                                                    | até que sua situação seja regu                                                      | larizada. Procure a bibliote | Informações pessoais                |  |  |  |
| wa Ribliotoca                                                                                                    |                                                                                                    |                                                                                                    |                                                                                     |                              | 🔯 Certidão negativa                 |  |  |  |
| 8/2023                                                                                                    | VIITUAI - WIINHA DID                                                                                                    | DEIOTECA                                                                                                    |                                                                                     |                              | 🔎 Troca de senha                    |  |  |  |
| cesso a essa nova pla<br>suam número de ma<br>VIO ACESSAR:<br>ogin: matrícula<br>enha: 6 últimos núme<br>c de acesso a platafoi<br><b>a os demais usuáric</b> | ataforma foi liberado, segundo<br>trícula no intervalo de 2020.1<br>eros do CPF<br>rma: <u>https://portal.dli.minhabil</u> | virtua, a platatolina ugitar (<br>) Oficio nº 19/2023/CBIBLIO-<br>a 2022.1.<br>blioteca.com.br/Login.aspx?k<br>computador para acesso liv | RTR/PROEN/REITORIA-IFCE, s<br>RTR/PROEN/REITORIA-IFCE, s<br>R <u>ev=IFCE</u><br>re. | omente para os discentes d   | a graduação ativos que              |  |  |  |
|                                                                                                    |                                                                                                    |                                                                                                    |                                                                                     |                              |                                     |  |  |  |
|                                                                                                    | CAMUNTUAL                                                                                                    |                                                                                                    |                                                                                     |                              |                                     |  |  |  |
| OVA BIBLIOTE                                                                                                    | CA VIRTUAL                                                                                                    |                                                                                                    |                                                                                     |                              |                                     |  |  |  |
| <b>DVA BIBLIOTE</b><br>18/2023<br>omunidade Acadêmi                                                                                                    | <b>CA VIRTUAL</b><br>ica do IFCE campus Maracanad                                                                          | i                                                                                                    |                                                                                     |                              |                                     |  |  |  |
| DVA BIBLIOTE<br>18/2023<br>omunidade Acadêmi<br>:CE está com uma no                                                                                           | <b>CA VIRTUAL</b><br>ica do IFCE campus Maracanaŭ<br>iva biblioteca virtual contratad                                      | ú<br>la: a plataforma digital de livr                                                                                                    | os MINHA BIBLIOTECA.                                                                |                              |                                     |  |  |  |

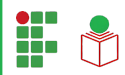

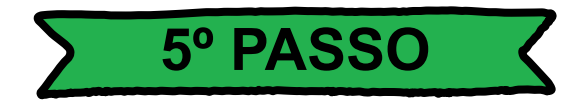

# Clique no campo <u>NOVA</u> <u>SUGESTÃO</u>.

| Sistema de Bibliotecas do IFCE - SIBI |                                            |                                                                                        |                                                           |                        |                                                     |          |                      |                  |                     | S                               | Sophia        |  |
|---------------------------------------|--------------------------------------------|----------------------------------------------------------------------------------------|-----------------------------------------------------------|------------------------|-----------------------------------------------------|----------|----------------------|------------------|---------------------|---------------------------------|---------------|--|
| 😭 Home                                |                                            | 2                                                                                      | <b>Q</b> Pesquisa                                         |                        | 💂 Autoridades                                       |          | linha seleção        | 🖫 Serviços       |                     | Levantamentos<br>bibliográficos |               |  |
| Aju                                   | Ajuda   Acessibilidade   Alto contraste Bo |                                                                                        |                                                           |                        |                                                     |          |                      |                  |                     |                                 | CARLOS (Sair) |  |
|                                       | Busca rápida Busca co                      |                                                                                        | Busca combinada                                           | a combinada Legislação |                                                     | Qualquer | er localização 👻     |                  | Qualquer biblioteca |                                 |               |  |
| Тос                                   | dos os campo                               | )S *                                                                                   |                                                           |                        |                                                     | Buscar   | Limpar 🗌             | Registros com co | onteúdo c           | ligital                         |               |  |
|                                       | Mensage                                    | ens                                                                                    | O Circ./Renovação                                         | D                      | Reservas                                            | *        | Favoritos            | 💽 Solic. emp     | réstimo             | ▼ Ou                            | tros serviços |  |
| Sugestões de aquisição                |                                            |                                                                                        |                                                           |                        |                                                     |          |                      |                  |                     |                                 |               |  |
| #                                     | Data                                       |                                                                                        | Título                                                    | Edição                 | D Autor                                             |          | Editor               | a Qt             | de                  | Situação                        | Nova sugestão |  |
| 1                                     | 27/01/16                                   | POLÍTICA<br>CONSTRA<br>FORTALE<br>INTEGRA                                              | AS PÚBLICAS -<br>UÇÃO,<br>CIMENTO E<br>IÇÃO               |                        | Alves, Luiz Roberto/ Nas<br>Anderson Rafael (Orgs.) | cimento, | Metodi               | sta :            | 5                   | Em análise                      | Normal        |  |
| 2                                     | 27/01/16                                   | Políticas                                                                              | Públicas de Lazer                                         |                        | Marcellino, Nelson Carva                            | ilho     | Alíne                | a                | В                   | Em análise                      | Normal        |  |
| 3                                     | 27/01/16                                   | Gestão B<br>Públicas                                                                   | Estratégica em Políticas                                  |                        | Costa, Drener e Dagnino<br>(Orgs.)                  | , Renato | Alínea               | a (              | В                   | Em análise                      | Normal        |  |
| 4                                     | 27/01/16                                   | Pequena                                                                                | a História da Arte                                        | 19                     | Battistoni Filho, Duílio                            |          | Papiru               | s                | 5                   | Em análise                      | Normal        |  |
| 5                                     | 27/01/16                                   | História                                                                               | do Ceará                                                  | 6                      | Farias, Airton de                                   |          | Armazem da           | Cultura          | В                   | Em análise                      | Normal        |  |
| 6                                     | 27/01/16                                   | Vereda o<br>cavernas<br>volume d                                                       | digital: história das<br>. ao terceiro milênio -<br>ínico | 4                      | Mota, Myriam Becho                                  |          | Moder                | na               | 5                   | Em análise                      | Normal        |  |
| 7                                     | 27/01/16                                   | Tudo sobre Arte: os<br>movimentos e as obras mais<br>importantes de todos os<br>tempos |                                                           | 2                      | Farthing, Stephen                                   |          | GMT                  |                  | 5                   | Em análise                      | Normal        |  |
| 8                                     | 27/01/16                                   | A NOVA<br>JANSON                                                                       | NOVA HISTORIA DA ARTE DE<br>ANSON                         |                        | JANSON, H. W.                                       |          | CALOUSTE GULBENKIAN  |                  | 5                   | Em análise                      | Normal        |  |
| 9                                     | 27/01/16                                   | Arte Sac                                                                               | rte Sacra no Brasil Colonial                              |                        | Campos, Adalgisa Arante                             | 25       | Com Arte Edit        | tora - BH        | 5                   | Em análise                      | Normal        |  |
| 10                                    | 27/01/16                                   | Historia<br>Brasil                                                                     | da Vida Privada no                                        |                        | Souza, Laura de Mello                               |          | Companhia d          | as Letras        | 5                   | Em análise                      | Normal        |  |
| 11                                    | 27/01/16                                   | Historia<br>Brasil                                                                     | listoria da Vida Privada no<br>rasil                      |                        | Novais, Fernando                                    |          | Companhia das Letras |                  | 5                   | Em análise                      | Normal        |  |
| 12                                    | 27/01/16                                   | Brasil: de                                                                             | e Getúlio a Castello<br>1641                              |                        | Skidmore, Thomas E.                                 |          | Companhia d          | as Letras        | 5                   | Em análise                      | Normal        |  |

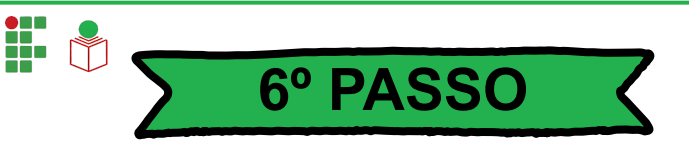

Ao abrir a janela Inclusão de Aquisição, Sugestão de informações insira as consideradas à essenciais aquisição materiais de informacionais conforme indicadas pelas setas na imagem.

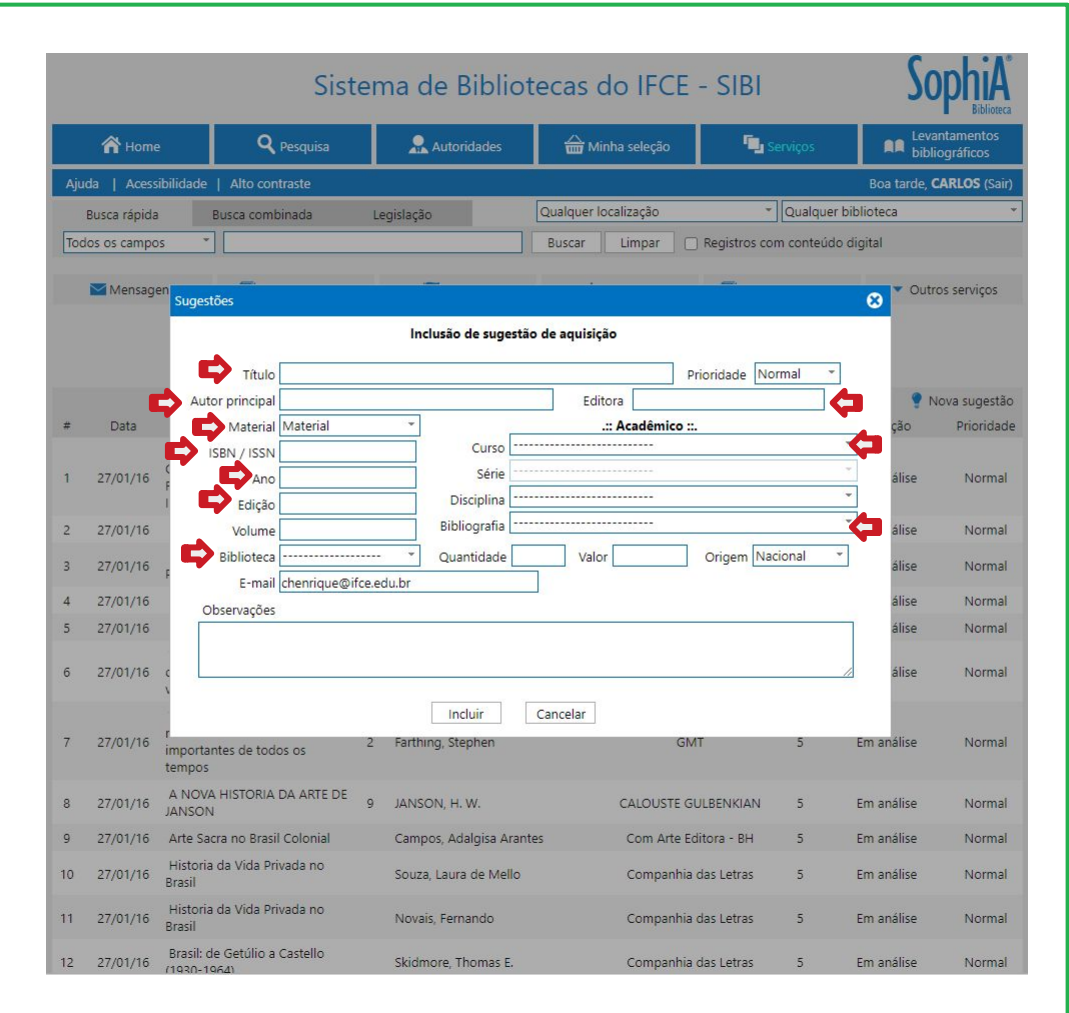

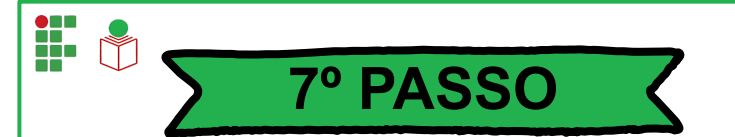

Para finalizar sua sugestão clique no campo <u>INCLUIR</u>.

<u>OBS</u>: Caso o usuário deseje realizar mais de uma sugestão de título precisará apenas repetir os 5° e 6° passos.

| Sistema de Bibliotecas do IFCE - SIBI |              |                                   |                   |           |                       |                |                       |                  |                                 |                 |
|---------------------------------------|--------------|-----------------------------------|-------------------|-----------|-----------------------|----------------|-----------------------|------------------|---------------------------------|-----------------|
|                                       | A Home       |                                   | <b>Q</b> Pesquisa |           | Autoridades           | 🔂 Minha        | 🖥 Minha seleção 🛛 📲 S |                  | Levantamentos<br>bibliográficos |                 |
| Aju                                   | ida   Acess  | ibilidade   Alto c                | ontraste          |           |                       |                |                       |                  | Boa tarde                       | , CARLOS (Sair) |
|                                       | Busca rápida | Busca co                          | mbinada           | Legisla   | ção                   | Qualquer local | lização               | Qualque          | biblioteca                      | *               |
| Тос                                   | dos os campo | s *                               |                   |           |                       | Buscar         | Limpar 🗌 Regis        | tros com conteúd | o digital                       |                 |
|                                       | _            |                                   |                   |           |                       |                |                       |                  |                                 |                 |
|                                       | Mensag       | en Sugestões                      |                   |           |                       |                |                       |                  | 🙁 👻 OI                          | itros serviços  |
|                                       |              |                                   |                   | 1         | nclusão de sugestão   | o de aquisição |                       |                  |                                 |                 |
|                                       |              | Titu                              | lo                |           |                       |                | Priorida              | de Normal *      | 1                               |                 |
|                                       |              | Autor princip                     | al                |           |                       | Editora        |                       |                  |                                 | Nova sugestão   |
| #                                     | Data         | Materi                            | al Material       |           |                       | .:: A          | cadêmico ::.          |                  | ção                             | Prioridade      |
|                                       |              | ISBN / ISS                        | N                 |           | Curso                 |                |                       |                  | *                               |                 |
| 1                                     | 27/01/16     | F Ar                              | 10                |           | Série                 |                |                       |                  | álise                           | Normal          |
|                                       |              | l Ediçâ                           | io                |           | Disciplina            |                |                       |                  | •                               |                 |
| 2                                     | 27/01/16     | Volun                             | ne                |           | Bibliografia          |                |                       | 0                | álise                           | Normal          |
| 3                                     | 27/01/16     | Bibliote                          | ca                | •••••     | Quantidade            | Valor          | Orige                 | em Nacional      | álise                           | Normal          |
| 4                                     | 27/01/16     | E-ma                              | ail chenrique@if  | ce.edu.br |                       |                |                       |                  | álise                           | Normal          |
| 5                                     | 27/01/16     | Observaçõ                         | es                |           |                       |                |                       |                  | álise                           | Normal          |
|                                       |              |                                   |                   |           |                       |                |                       |                  |                                 |                 |
| 6                                     | 27/01/16     | <u> </u>                          |                   |           |                       |                |                       |                  | álise                           | Normal          |
|                                       |              |                                   |                   | (         | Incluir               | Cancelar       |                       |                  |                                 |                 |
| 7                                     | 27/01/16     | r.                                |                   | 2 Fart    | thing, stepnen        |                | GMT                   | 5                | Em análise                      | Normal          |
|                                       |              | tempos                            | Juos os           |           |                       |                |                       |                  |                                 |                 |
| 8                                     | 27/01/16     | A NOVA HISTOR<br>JANSON           | A DA ARTE DE      | 9 JAN     | ISON, H. W.           |                | CALOUSTE GULBEN       | KIAN 5           | Em análise                      | Normal          |
| 9                                     | 27/01/16     | Arte Sacra no Bra                 | asil Colonial     | Car       | npos, Adalgisa Aranti | es             | Com Arte Editora -    | BH 5             | Em análise                      | Normal          |
| 10                                    | 27/01/16     | Historia da Vida<br>Brasil        | Privada no        | Sou       | iza, Laura de Mello   |                | Companhia das Le      | tras 5           | Em análise                      | Normal          |
| 11                                    | 27/01/16     | Historia da Vida<br>Brasil        | Privada no        | No        | vais, Fernando        |                | Companhia das Le      | tras 5           | Em análise                      | Normal          |
| 12                                    | 27/01/16     | Brasil: de Getúlio<br>(1930-1964) | a Castello        | Skie      | dmore, Thomas E.      |                | Companhia das Le      | tras 5           | Em análise                      | Normal          |

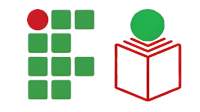

#### COMO SOLICITAR MATERIAL INFORMACIONAL PELO TERMINAL WEB DO SOPHIA: TUTORIAL

Elaborado por

Dr. Carlos Henrique da Silva Sousa (CRB 3 /1042) Bibliotecário do IFCE campus Fortaleza

> Raquel Ellen Gomes Pessoa Estagiária do IFCE campus Fortaleza

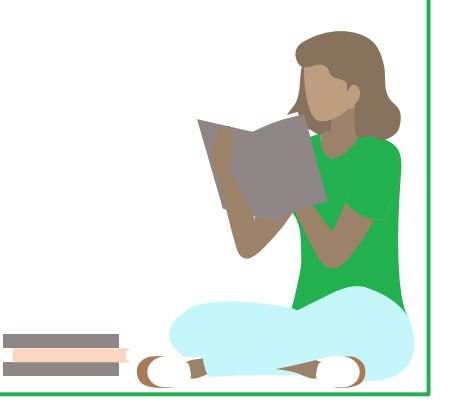

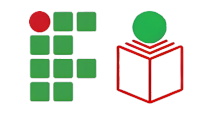

## **COMO CITAR ESTA APRESENTAÇÃO**

#### I. Em referências:

SOUSA, Carlos Henrique da Silva; PESSOA, R. E. G. **Como solicitar material informacional pelo terminal web do Sophia**: tutorial. Fortaleza, 2023. 11 slides.

#### II. Em citações:

Sousa e Pessoa (2023)

```
(SOUSA; PESSOA, 2023)
```